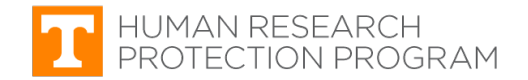

## iMedRIS Quick Guide

## **Routing and Signoff**

iMedRIS version: 11.01 Last Revised: 04.15.2020

**The individuals listed below must sign off on a new application** before the IRB will accept it for review. Studies missing a signoff from a required individual **will be returned to the PI without review**. Signoff requirements vary by submission type (new application, amendment, etc.). See <u>Signoff Requirements by</u> <u>Submission Type</u>.

- Principle Investigator (PI)
- Co-Principal Investigator (co-PI)
- Co/Sub-Investigator (co/sub-I)
- Faculty Advisor (if student PI)
- Department Head
- Department Review Chair

# **Respond to a Submission Correction Notification**

Follow the steps below to ensure the routing and signoff procedure includes all required individuals.

| 1. | Log in to | <b>iMedRIS</b> | using | your | NetID and |  |
|----|-----------|----------------|-------|------|-----------|--|
| Pa | ssword.   |                |       |      |           |  |

**NOTE:** iMedRIS uses Two-Factor Authentication.

| THE UNIVER<br>HEALTH SCIENC                                                                                          | SITY OF TENNESSEE<br>e center                   |
|----------------------------------------------------------------------------------------------------|-------------------------------------------------|
| Central Authentication Service                                                                                       | imedris-production                              |
| Paceboard:<br>London<br>London<br>By legging in to this cite, you agree to the terms of the UT Assegnable Use Policy | Forger your genevieral     Need help dgring (v) |

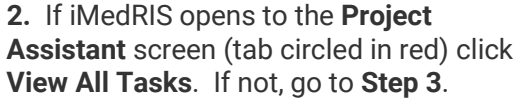

**3.** Hover your mouse pointer over the **My Workspaces** drop-down symbol.

- Click **Project Assistant** (circled in red).
- Click View All Tasks.

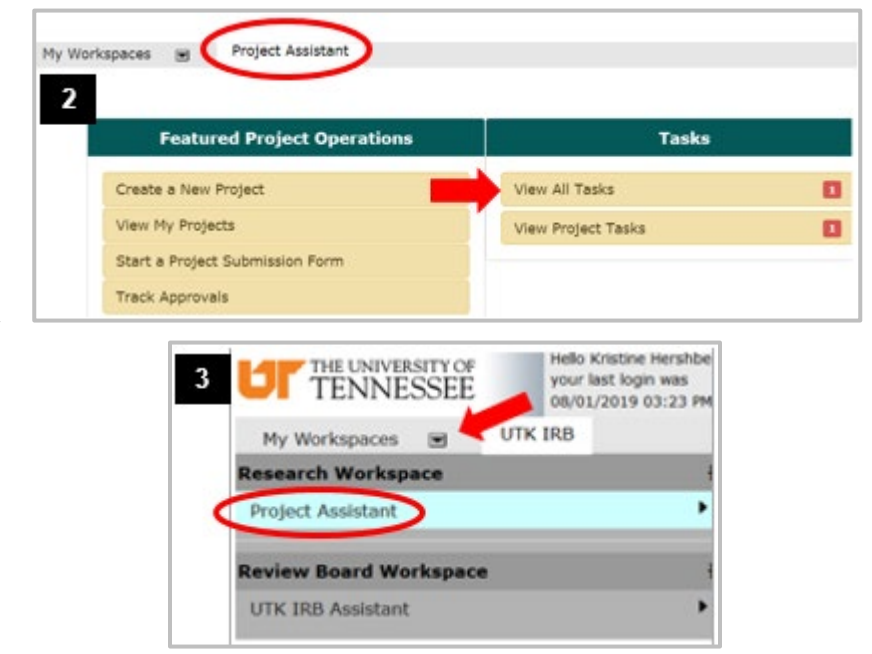

- 4. Project Assistant screen
  - Click **Outstanding** (red arrow) to show all tasks requested by the IRB that are incomplete.
  - Find **Submission Correction** (circled in red) under the Task Type column.
  - Click the **pad & pencil icon** (blue arrow) under the **Click to Open** column.

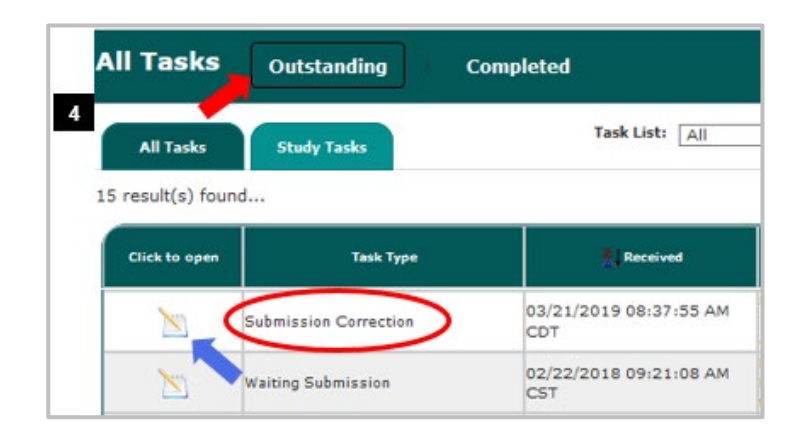

## 5. Pre-Review Correction Form screen – Find IRB Request

- Use scroll bar on the far right to scroll down to section **1.3 Issues Requiring a Response** (outlined in red). This section will display the IRB's requested changes
- Individuals that are highlighted must be placed in the routing and signoff process for the application package.
- You can either take the following actions now or during **Step 12**.
  - Click **Yes** to accept the requested changes (red arrow).
  - **Enter your response** in the text box (below the arrow) to describe the changes made.

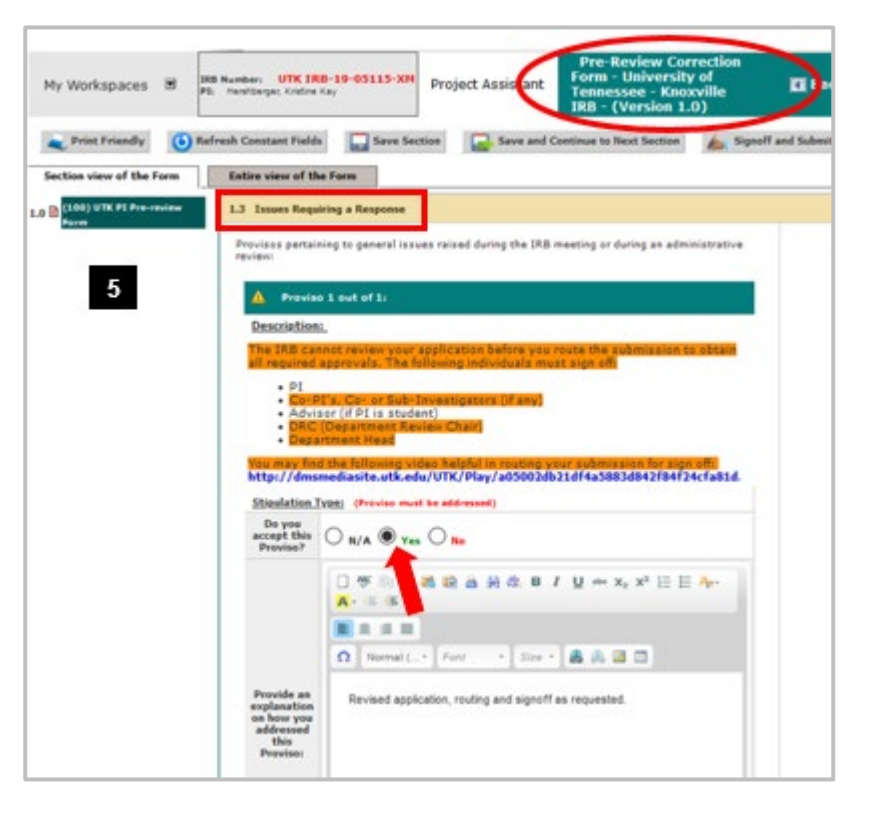

6. Pre-Review Correction Form screen – Revise Application

- Scroll back up to section **1.2 Revise** and Attach Documents.
- Find the UTK Knoxville Main Campus IRB Application
- Click the **Document icon** (red arrow) under the **Revise/Attach** column to add the required individuals to the routing and signoff process.
- Click **OK** on pop-up asking if you want to revise the application.

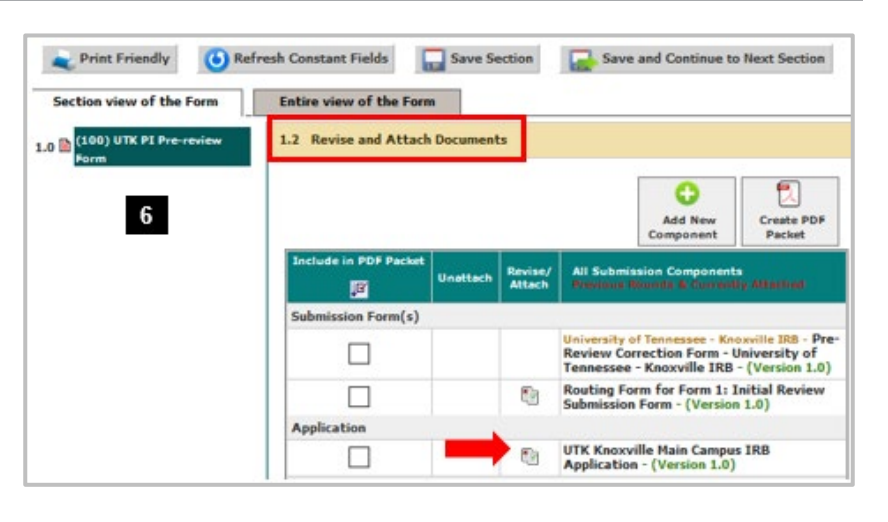

## **Revise the IRB Application**

- 7. Application Form screen.
  - Click section **3.0 Grant Key Personnel access to the study** on navigation pane (outlined in red).
  - If the **PI is a student**, confirm **Student** is checked under item **3.1** (Principal Investigator)

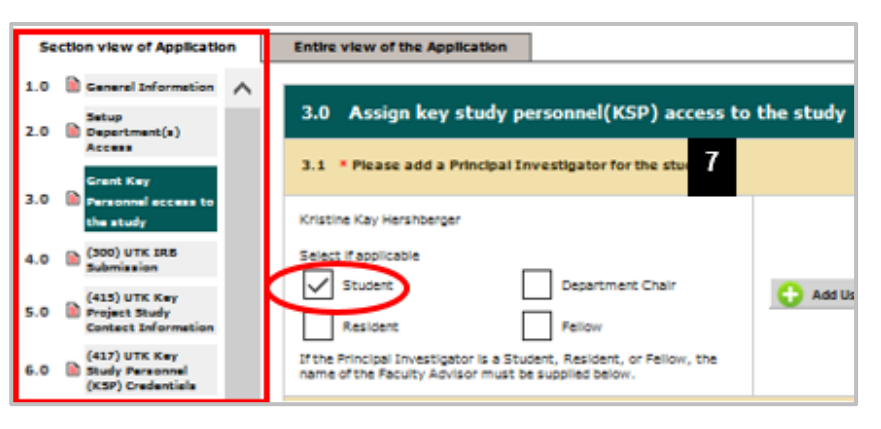

|                         | ditional Investigators                                                                                                    | 🔷 Add User         | 😢 Rem |
|-------------------------|----------------------------------------------------------------------------------------------------|--------------------|-------|
|                         | Dunn, Jennifer                                                                                                    |                    |       |
| -                       | Co-PI V                                                                                                    | 0                  |       |
|                         | Ovens, Gins, Ph.D.                                                                                                    | 0                  |       |
| _                       | Co-Investigator V                                                                                                    |                    |       |
|                         | Engle, Jennifer Marie                                                                                                    |                    |       |
|                         | Sub-Investigator V                                                                                                    |                    |       |
| B) Re:                  | search Support Staff                                                                                                    | Add User           | Res   |
|                         | Smith, Renee                                                                                                    |                    |       |
| -                       | Research Assistant                                                                                                    |                    |       |
| 2.                      | Please add a Study Contact: Students must include their<br>hemselves in this section.                                                                              | advisor as well as | 0     |
|                         | Hershberger, Kristine Kay                                                                                                    | Add User           | Real  |
|                         | Pruett, Sarah                                                                                                    |                    |       |
| The S<br>syste          | tudy/Project Contact(s) will receive all important<br>m notifications.                                                                                             |                    |       |
| 3.4 5                   | tudents must add a Faculty Advisor                                                                                                    |                    |       |
| Sarah                   | Pruett                                                                                                    | 🛟 Add User         | 😢 Ren |
| 3.5 5                   | elect the Department Review Chair (DRC) and Departmen                                                                                                    | t Head.            | 0     |
|                         | Carr. Diane                                                                                                    | Add User           | 😢 Ren |
|                         | Department Review Chair 🗸 🗸                                                                                                    |                    |       |
|                         | Wyatt, Tami Hodges                                                                                                    |                    |       |
|                         | Department Chair                                                                                                    |                    |       |
| Add t<br>sign i<br>Depa | the name of the individual authorized to approve and<br>off on this protocol from your Department (e.g., the<br>etment Review Chair, Dean, and/or Division Chief). | ocialist(s):       |       |

8. Find items 3.2 to 3.6.

- Click **Add User** (circled in red) in the applicable section to add any individuals requested by the IRB in the Submission Correction Form.
- Confirm all of the following individuals are listed (as applicable to the study).
  - o Co-Pl
  - Co/Sub-Investigators
  - o Research Support Staff
  - o Study Contact
  - Faculty Advisor (if student PI)
  - o Pl's Department Review Chair
  - Pl's Department Chair/Head
  - Research Administrative Specialist, if any

**9. Search User Directory** screen. The Search function defaults to the **iMedRIS Database**.

- Enter the person's last name
- Click Find
- **10.** In the search results:
  - Click the **check box** (circled in red) left of person to be added.
  - Click Save Selected User(s) (circled in red).
  - If the individual you seek is not in the results, click the LDAP Directory option and try the search again.

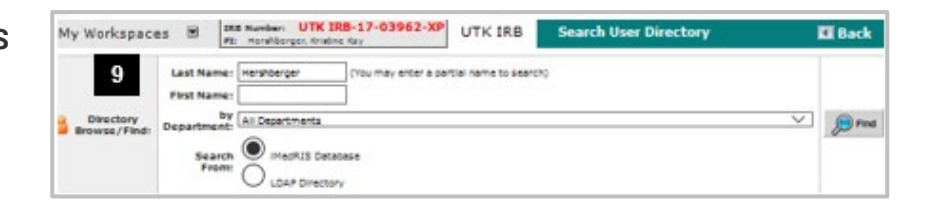

| Directory<br>Drowse/Find: D |          | Last Name:      | Hershberger (        | (Vou may enter a partial name to search) |                  |  |
|-----------------------------|----------|-----------------|----------------------|------------------------------------------|------------------|--|
|                             |          | by              | by All Departments   |                                          |                  |  |
|                             |          | Search<br>From: | LDAP Directory       | 10                                       |                  |  |
| heck Select                 | Training | User Name       |                      | Department                               | Email            |  |
| Riple User                  |          |                 |                      |                                          |                  |  |
|                             | 2        | 1 Hers          | berger, Kristine Kay | Research Administration (primary) [+]    | khershbe@utk.edu |  |

**11.** In the **Application Form** screen after all changes are made:

- Scroll down the navigation pane
- Click last section, (1000) Routing for Signatures and Attaching Documents
- Click Save and Continue to Next Section

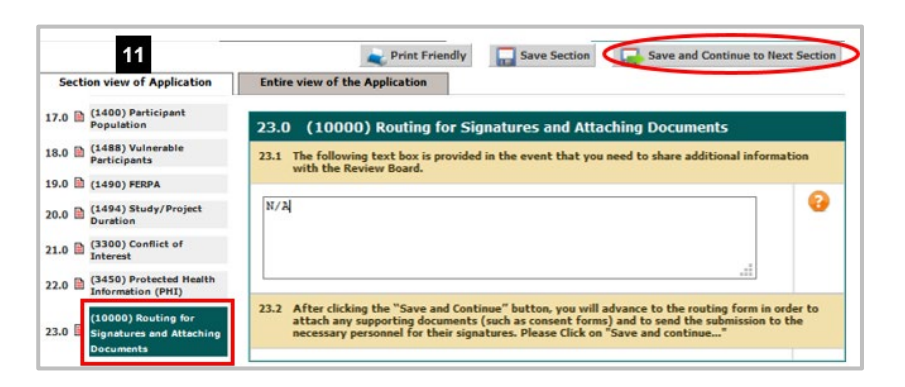

### 12. Pre-Review Correction Form screen

- Scroll down to section **1.2 Revise** and Attach Documents. If the application was revised, confirm new version is attached (circled in red).
- To resubmit, click Signoff and Submit (and skip to item 14 below) or click Save and Continue to Next Section (then follow item 13 below).

| Include in PDF Packet | Unattach | Revise/<br>Attach | Revisions            | All Submission Components<br>Previous Rounds & Currently Attached                                                                                     |
|-----------------------|----------|-------------------|----------------------|----------------------------------------------------------------------------------------------------|
| n Form(s)             |          |                   |                      |                                                                                                    |
|                       |          |                   |                      | University of Tennessee - Knoxville IRB - Pre-<br>Review Correction Form - University of<br>Tennessee - Knoxville IRB - (Version 1.0<br>(Incomplete)) |
|                       |          | 1                 |                      | Routing Form for Form 1: Initial Review<br>Submission Form - (Version 1.0)                                                                            |
| n                     |          |                   |                      |                                                                                                    |
|                       | 8        |                   | <ul> <li></li> </ul> | UTK Knoxville Main Campus IRB<br>Application - (Version 1.1)                                                                                          |
| • •                   |          |                   |                      |                                                                                                    |

## 22. Form Completed screen

- The PI must click **Signoff and Submit** for new applications.
- Then users are routed to the **Setup Signoff Submission Routing** screen.

**TIP:** If study personnel other than an investigator completes the form, only the **Exit Form** button appears. The PI then must open the form and click **Signoff** and **Submit**.

# Entire view of the Form Entire view of the Form 13 Form has been Completed! Instruction of Form has Been Completed Screen Exit Form Signoff and Submit

# Assign Required Individuals for Routing and Signoff

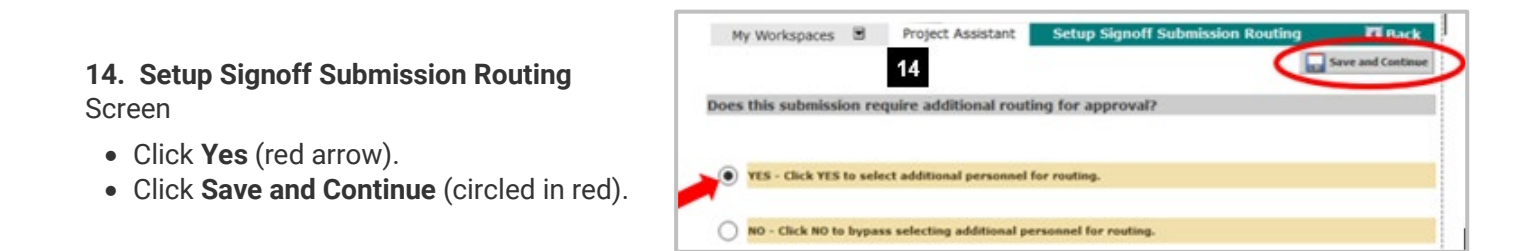

# **15. Select Key Personnel for Routing and Signoff** section (blue arrow)

- Click check boxes under Include in signoff column (red arrow) for:
  - o Pl
  - o All Co-PIs
  - All Co/Sub-Investigators
  - Faculty advisor (if student PI)
- Click Save and Continue (circled in red).

## **16. Additional Personnel Required for Routing and Signoff** section (blue arrow)

- Click check boxes under Include in signoff column (red arrow) for:
  - o Pl's Department Review Chair
  - o Pl's Department Chair
- Order column is the order these individuals receive the application package after key personnel signoff (Step 13 above).
  - o Enter 1 for Dept. Review Chair
    o Enter 2 for Dept. Chair/Head
- Click Save and Continue.

| My Workspa                              | rces Project Assistant                                                                                | Setup Signoff Submission<br>Seturn t | Routing Reack                                                                                  |
|-----------------------------------------|----------------------------------------------------------------------------------------------------|--------------------------------------|------------------------------------------------------------------------------------------------|
| heck the bases n<br>Include in<br>Jacob | onnel required for routing and signaff<br>od to the names of the personnel required for<br>roved Name | rauting and signaff.                 | Screen Instructions:                                                                           |
|                                         | Kristine Kay Hershberger                                                                              | Principal Investigator               | This screen enables the selection of key<br>project personnel required to review this<br>form. |
|                                         | 🚨 Gina Owens, Ph.D.                                                                                   | Co-Investigator                      | Check the boxes next to the names of                                                           |
|                                         | Sarah Prvett                                                                                          | Faculty Advisor                      | the personnel required for routing and<br>signoff.                                             |
|                                         | Lannifer Marie Engle                                                                                  | Sub-Investigator                     |                                                                                                |
|                                         | Renee Smith                                                                                           | Research Assistant                   |                                                                                                |
|                                         | 3 Jennifer Dunn                                                                                       | CorPI                                |                                                                                                |

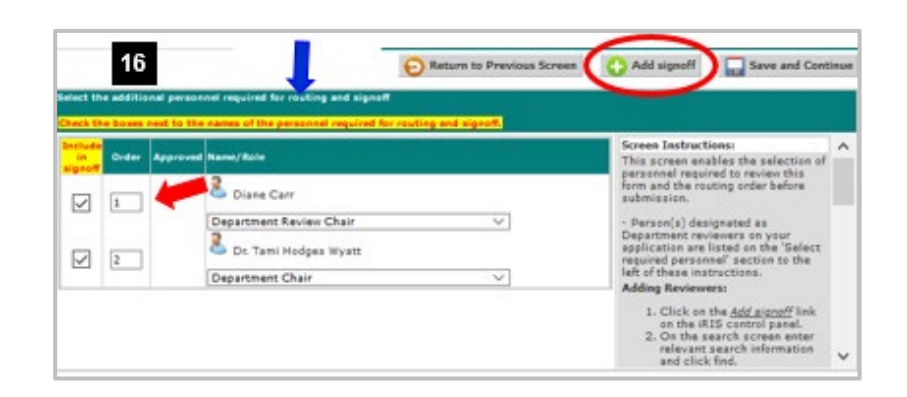

If an individual who is required for this screen is missing, click the **Add Signoff** button circled in red

# **17. Routing Confirmation** section header (blue arrow).

All the individuals required to signoff should be listed here. If not, add those missing individuals via the **Click here** buttons (outlined in red).

If all required individuals are listed, and the routing order (red arrow) is correct:

- Click **Yes** in the far right column (green arrow).
- Click Save and Continue.

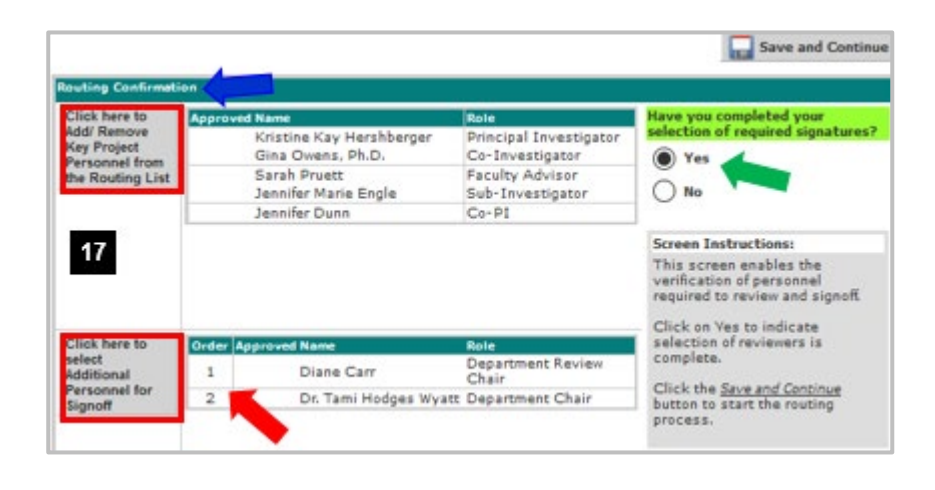

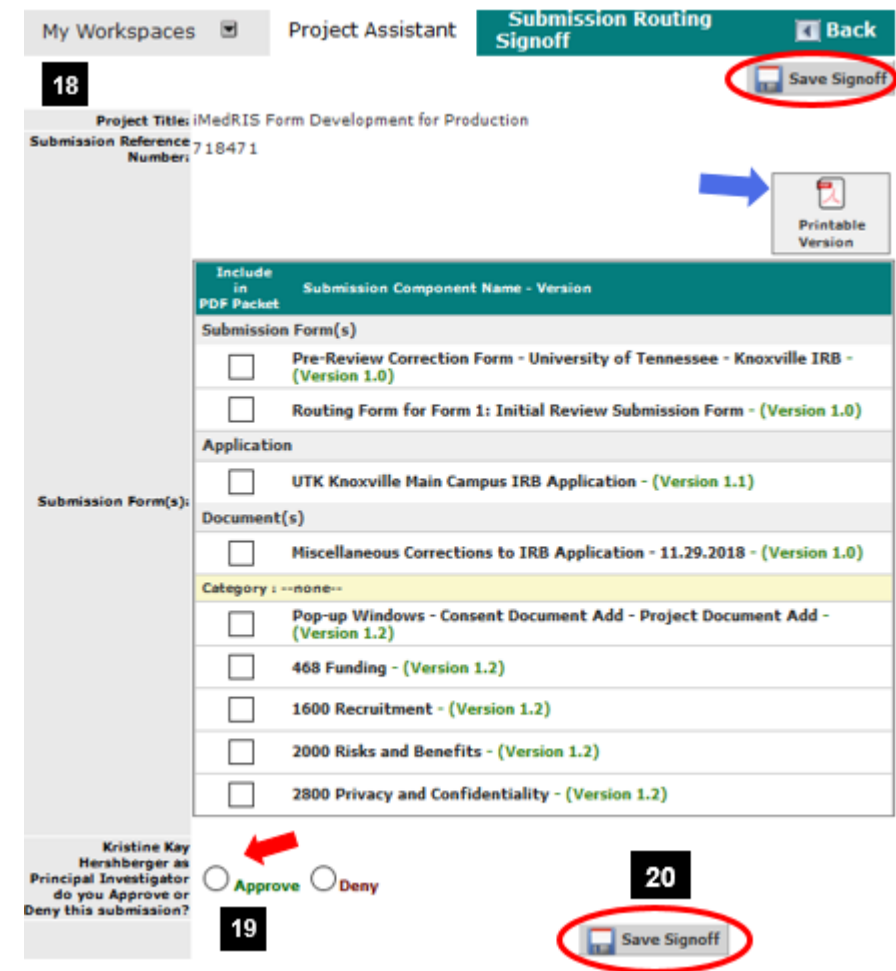

## 18. Submission Routing Signoff

If you are an investigator on the study, this screen will appear and show all documents included in the submission package.

- View a document by clicking on it
- Print documents as a PDF
  - Check the box next to each document you want to print.
  - Click Printable Version (blue arrow)

### 19. Click Approve (red arrow)

### 20. Click Save Signoff (circled in red)

The submission package will now be routed to all individuals required for routing and signoff. After all signoffs are completed, the submission package will be routed to the IRB.

Click here to return to beginning of document.

# Signoff Requirements by Submission Type

| pa                                | New Study Application <sup>1</sup>                                                                                                    | Response to<br>IRB Request                                | Amendment Request (Form2)/<br>Add or Remove UTK Personnel                                                                                                    | Cont. Review<br>(Renewal-Form 3)                           | All Others                                                    |
|-----------------------------------|----------------------------------------------------------------------------------------------------|-----------------------------------------------------------|----------------------------------------------------------------------------------------------------|------------------------------------------------------------|---------------------------------------------------------------|
| Individuals Require<br>to Signoff | <ul> <li>principal investigator</li> <li>co-principal investigator</li> <li>co/sub-investigators</li> <li>faculty advisor (if Pl is a student)</li> <li>Pl's dept. review chair (DRC)</li> <li>Pl's dept. chair/head</li> </ul> | PI <b>or</b> other<br>investigator (co/sub-l<br>or co-PI) | <ul> <li>PI or other investigator (co/sub-l or co-PI) already on the approved IRB application</li> <li>All newly added investigators (co/sub-ls and co-PI), if any</li> <li>Newly added faculty advisor, if any</li> <li>Newly added PI, if any</li> </ul> | PI <b>or</b> other<br>investigator (co/sub-<br>I or co-PI) | PI <b>or</b> other<br>investigator<br>(co/sub-I or co-<br>PI) |

Click here to return to beginning of document.

# **Document History**

| Date       | Summary of Changes                                                                                                    |
|------------|----------------------------------------------------------------------------------------------------|
| 08.18.2019 | Document approved and posted                                                                                          |
| 09.17.2019 | Updated numbering and updated Individuals Required to Signoff                                                         |
| 03.19.2020 | Added login information, reordered sections, combined some sections, and deleted Tracking and Finding Study sections. |
| 04.15.2020 | Updated routing instructions to be consistent with other guidance documents.                                          |

<sup>&</sup>lt;sup>1</sup> Only when a *new* study application is submitted for the very first time are all the individuals identified in the New Study Application column required to sign off on the study. If the IRB requests changes or additional information during the review process, only the PI or other investigator (co/sub-I or co-PI) must signoff on the response submission.